# SpaceStation und SpaceCom

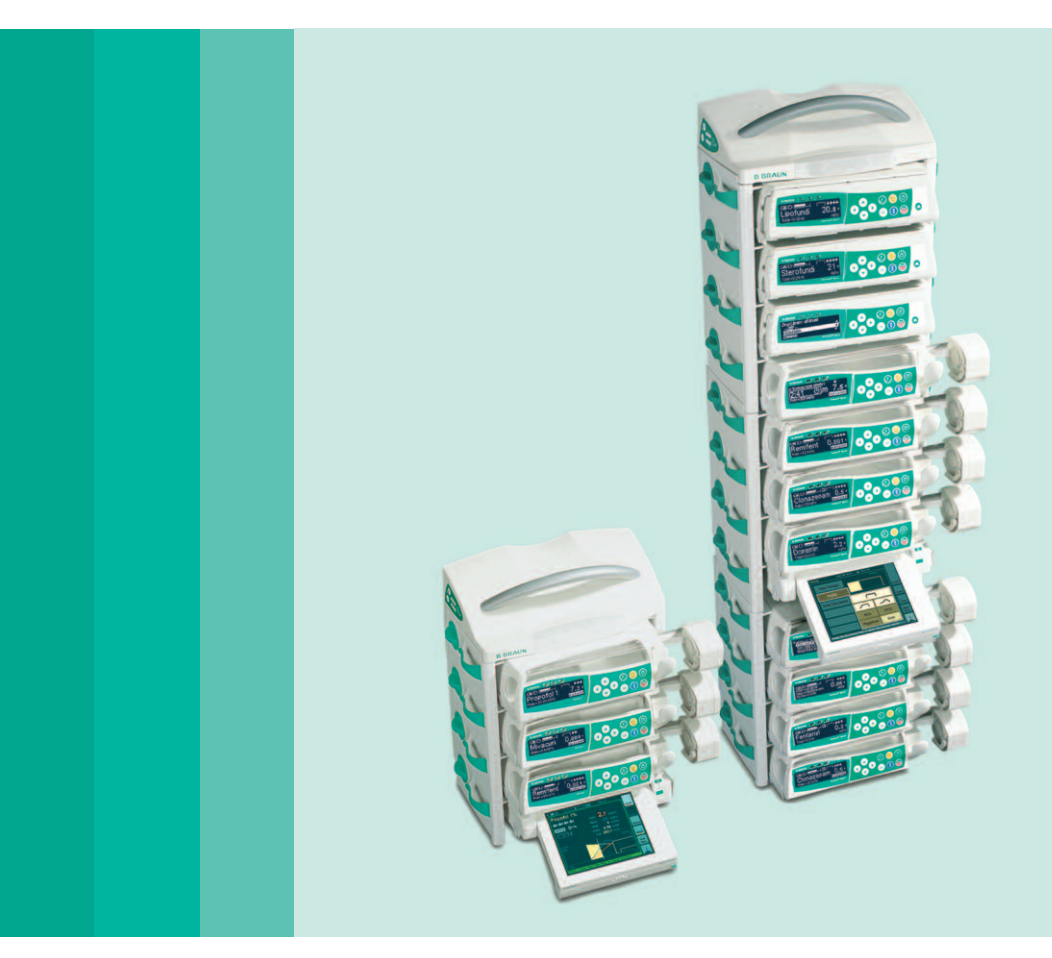

Gebrauchsanweisung

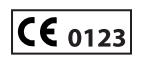

DE Gültig für Software 011J

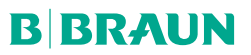

| Patientensic | herheit                                                  | 4        |
|--------------|----------------------------------------------------------|----------|
| Kapitel 1    | SpaceStation im Detail                                   | 8        |
| ·            | 1.1 Fixierung einer einzelnen SpaceStation               | 9        |
|              | 1.2 Montage und Demontage von Säulen                     | 10       |
|              | 1.3 Kombination von einzelnen SpaceStation               | 10       |
| Kapitel 2    | Kombination von Pumpen innerhalb einer SpaceStation      | 13       |
| Kapitel 3    | Einsetzen und Entnehmen von einzelnen Pumpen             | 14       |
| Kapitel 4    | SpaceCover standard                                      | 15       |
| Kapitel 5    | SpaceCover comfort                                       | 15       |
|              | 5.1 Bedienelemente und Statusanzeige SpaceCover          | 16       |
|              | 5.1.1 Anzeige Batteriestatus                             | 16       |
|              | 5.1.2 Ein- / Ausschalten                                 | 17       |
|              | 5.1.3 Einstellung der Lautstärke                         |          |
|              | 5.1.4 Heiligkeitssensor                                  | 18<br>18 |
|              | 5.1.6 Statusanzeige                                      |          |
|              | 5.1.7 Selbsttest beim Einschalten                        |          |
| Kanitel 6    | Schnittstellen zur Datenkommunikation                    | 19       |
| Rapiter 0    | 6.1 Zweckbestimmung                                      | 10       |
|              | 6.2 Die Anschlüsse von SpaceCom                          |          |
|              | 6.3 Statusanzeigen                                       | 20       |
|              | 6.4 Akku von SpaceCom (optional)                         | 21       |
|              | 6.5 Konfiguration Schnittstellen von SpaceCom            | 21       |
|              | 6.6 SpaceOnline, die Web-Server-Applikation von SpaceCom | 22       |
|              | 6.6.1 Einrichten einer Netzwerkverbindung                | 22       |
|              | 6.6.2 LOGIN                                              | 22<br>23 |
|              | 6.8 Service                                              | 23       |
|              | 6.9 Konfiguration                                        | 24       |
|              | 6.9.1 Benutzereinstellungen                              | 24       |
|              | 6.9.1.1 Passwort ändern                                  | 25       |
|              | 6.9.1.2 Benutzername ändern                              | 25       |
|              | 6.9.1.3 Zugriffsrechte ändern                            | 26       |
|              | 6.9.2 WLAN und Einernet-Einstellungen                    | 26<br>27 |
|              | 6.9.4 Akku-Einstellungen                                 | 27       |
|              | 6.9.5 Datenbank–Einstellungen                            | 27       |
|              | 6.9.6 Zeitsynchronisation über SNTP                      | 27       |
|              | 6.9.7 FTP-Zugang                                         | 28       |
|              | 6.9.8 Wartung und Software Update                        |          |
|              | 6.9.9 Space UnlineSuite                                  | 28       |
| Kanitel 7    | 0.10 Wireless Lan                                        | 20<br>2∩ |
| Rapiter      | VOISCIIIdySudicii                                        |          |
|              | 7.1 Allyemetries                                         |          |
| Kanitel 8    | Rarcode Leser                                            | 23<br>34 |
| Kapitel Q    | Senice                                                   |          |
| Kapitel 10   | Gerentia                                                 |          |
| Kapiter 10   |                                                          |          |
|              | IU. I Priege und Sicherheit                              |          |
|              | 10.3 Akkumulator                                         |          |
|              |                                                          |          |

## INHALT

| Kapitel 11   | Technische Daten                                  |    |
|--------------|---------------------------------------------------|----|
|              | 11.1 B. Braun SpaceStation ohne B. Braun SpaceCom |    |
|              | 11.2 B. Braun SpaceStation mit B. Braun SpaceCom  |    |
|              | 11.3 B. Braun SpaceCover comfort                  |    |
|              | 11.4 B. Braun SpaceCover standard                 | 41 |
| Bestelldaten | · · · · · · · · · · · · · · · · · · ·             | 42 |
|              |                                                   |    |

# PATIENTENSICHERHEIT

#### Wichtige Informationen und Hinweise für die Sicherheit des Patienten

Achtung: Unbedingt Begleitpapiere zu Space beachten.

- Erst Gebrauchsanweisung lesen.
- Funktionskontrolle des Space Systems vor Inbetriebnahme.\* (\*Gilt nur f
  ür das Space System.)
- Die Funktionskontrollen und sicherheitstechnischen Kontrollen sind f
  ür alle zus
  ätzlich angeschlossenen Ger
  äte separat durchzuf
  ühren.
- Netzverbindung und weitere Steckverbindungen kontrollieren und herstellen.
- Netzspannungsangabe auf Typenschild beachten!
- Wenn angeschlossen, den Personalruf pr
  üfen (Alarm simulieren, Personalrufanlage muss reagieren).
- Durch die Verwendung von Vorschlagsdaten ist der Anwender nicht von der üblichen gebotenen Sorgfaltspflicht im Umgang und der Benutzung von Infusions pumpen entbunden.
- Vor der Aktivierung sind die angezeigten Daten auf Richtigkeit zu überprüfen. Hierzu wird empfohlen einen Ausdruck der ursprünglichen Daten, Verordnung, zu verwenden.
- Vor der Benutzung des Gesamtsystems, Space und PDMS, ist die korrekte Funktion zu überprüfen und die eindeutige Zuordnung des bettseitigen Arbeitsplatzes zu den Pumpen zu überprüfen.

#### Warnhinweise:

- Das Space System darf nur von qualifiziertem Fachpersonal eingesetzt werden.
- Verwenden Sie das Space System nur dann, wenn Sie eingewiesen und mit ihm vertraut sind.
- Diese Gebrauchsanweisung ist Bestandteil des Space Systems und Voraussetzung für die bestimmungsgemäße Verwendung.
- Die Gebrauchsanweisung ist jederzeit am Space System bereitzuhalten.

#### Bestimmungsgemäße Verwendung:

- Das modulare Space System ist zur Therapie eines einzelnen Patienten bestimmt.
   Es ist speziell für den Einsatz auf Intensivstationen sowie im OP-Bereich konzipiert.
   Das Space System wird stationär betrieben. Der Gebrauch erfolgt überwiegend durch Ärzte und medizinisch ausgebildetes Personal.
- Vorschlagsdaten sind eine Zusatzfunktion der Pumpen, die es erlaubt Daten eines externen Systems (PDMS o. ä.) über SpaceCom an die Pumpen zu schicken. Die Daten an den Pumpen müssen durch einen Anwender explizit aktiviert werden, bevor diese eine laufende Infusion verändern oder die Pumpe gestartet werden kann.
- Überprüfen Sie die Übereinstimmung zwischen der aktuellen Soft- und Hardwareversion der Space System-Komponenten und der Soft- und Hardwareversion, auf die sich die Gebrauchsanweisung bezieht.

- Am fm mobil, Zubehör für den mobilen Einsatz, ist die Verwendung von Kurzstativen nicht erlaubt, da sich der Schwerpunkt des Space Systems verlagern kann.
- Behälteraufhängung des fm mobil vor Transport einschieben.
   Auf Standfestigkeit und sichere Positionierung besonders bei der Befestigung an der Fahreinheit fm mobil achten.
- Wegrollen auf waagerechten Flächen mit Feststeller verhindern. Bodenneigung über 5° erfordert zusätzliche Absicherung.
- Bei ausgeschalteten Pumpen im Space System sind die Überwachungssysteme nicht aktiv. Deshalb: Rollenklemme oder Mehrwegehahn an der Konnektionsstelle schließen, um unbemerkten Rückfluss zu verhindern.
- Netzanschlussleitung erst nach dem Aufbau des Systems anschließen.
- Das Space System ist so konzipiert, dass es mit einer einzelnen Netzanschlussleitung pro Säulenanordnung betrieben werden kann.
- Alle Konfigurationen müssen der Systemnorm IEC/EN 60601-1-1 genügen.
- Nicht in explosionsgefährdeter Umgebung betreiben! Geräte nicht in Räumen betreiben, die brennbare Gemische (Anästhesiemittel) enthalten!
- Nur Einmalartikel, Zubehör und Verschleißteile verwenden, deren Kompatibilität nachgewiesen ist.
- Ausschließlich Original-Ersatzteile verwenden. Funktionssicherheit ist nur gewährleistet, wenn geprüftes bzw. zulässiges und somit vom Hersteller B. Braun Melsungen AG empfohlenes Zubehör verwendet wird.
- Gebrauchsanweisung der eingesetzten Infusions- und Infusionsspritzenpumpen aufmerksam lesen.
- Der Anwender hat auf die einwandfreie Verriegelung der Pumpen und der anderen Systemkomponenten zu achten.
- Die Pumpen dürfen nicht als Ablage benutzt werden. Das Abstützen auf den Pumpen ist zu vermeiden!
- Die Anschluss- und Verbindungsleitungen sind so zu verlegen, dass keine Stolpergefahr besteht und die Arbeit am Space System nicht behindert wird.
- Im Steckbereich der Pumpen keine Einmalartikel verlegen Schlauchführungen nutzen.
- Auf ordnungsgemäßes Plazieren und richtiges Entnehmen der Pumpen achten.

#### Transport:

Mit max. 4 Pumpen. Besondere Sorgfaltspflicht bei angeschlossenem Patienten. Mechanische äußere Einwirkungen vermeiden!

#### Nur zur Verwendung von:

- Infusomat<sup>®</sup> Space
- Infusomat<sup>®</sup> Space P
- Perfusor<sup>®</sup> Space
- SpaceControl
- SpaceCom
- Einigen Systemkomponenten liegen weiterführende Gebrauchsanweisungen oder

Montagehinweise bei, die beachtet werden müssen.

- Therapeutische oder diagnostische Schlüsse dürfen nicht ausschließlich auf den Anzeigenwerten von Infusionspumpen oder über die Schnittstellen zur Verfügung gestellten Daten beruhen.
- Das Space System sollte nur in den Bereichen eingesetzt werden, die vor Vibrationen, Staub, korrosiven oder explosiven Gasen sowie vor extremen Temperaturen und Feuchtigkeit gut geschützt sind. Um eine ausreichende Luftzirkulation zur Kühlung der Geräte zu sichern, sollte um die Geräte herum mindestens fünf Zentimeter lichter Raum eingehalten werden. Lüftungsschlitze dürfen nicht abgedeckt werden. Während des Betriebes muss das Gerät frei von Kondenswasser sein.
- Bei gleichzeitigem Einsatz von Geräten mit starker elektromagnetischer Abstrahlung (z. B. digitale Telefone, Röntgengeräte, MRI etc.) können Wechselwirkungen mit anderen Geräten nicht ausgeschlossen werden. Diese können zum Beispiel Bildschirmstörungen oder die Anzeige nicht plausibler Werte zur Folge haben. Lassen sich diese auf elektromagnetische Störungen zurückführen, so können folgende Maßnahmen zur Vermeidung oder Behebung beitragen:
  - Den Betrieb medizinisch nicht notwendiger Geräte (z. B. Mobiltelefone) vermeiden.
  - Den Abstand zwischen Störquellen und Medizinprodukt vergrößern.
     Positionen von Netzanschlussleitungen, Verbindungskabeln, Elektroden verändern.
- Die EMV-Anforderungen (elektromagnetische Verträglichkeit) nach IEC/EN 60601-1-2 und IEC/EN60601-2-24 werden eingehalten. Bei Betrieb im Umfeld von Geräten, die höhere Störaussendungen verursachen können (z. B. HF-Chirurgiegeräte, Kernspintomographen, Handys), die zu diesen Geräten empfohlenen Schutzabstände beachten.
- Das Space System sollte keinen exzessiven Magnetfeldern ausgesetzt werden (z. B. in einer MRI-Kammer). Wenn notwendig, können längere Infusionsleitungen verwendet werden. Bei Einsatz eines Defibrillators müssen Vorsichtsmaßnahmen beachtet werden, die der Begleitdokumentation des Defibrillators zu entnehmen sind.
- Für den sicheren Einsatz von Space Infusionspumpen bei MRI wird die SpaceStation MRI empfohlen.
- Bei jeglicher Form zentraler Alarmgabe (z. B. durch Personalrufanlage) ist zu überprüfen, welche Infusionspumpe den Alarm ausgelöst hat. Sicherheitstechnisch relevant ist ausschließlich der an der Infusionspumpe ausgelöste und spezifische Alarm.

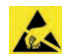

Das Berühren elektrischer Kontakte während des Betriebes kann auf Grund elektrostatischer Entladungen zu Funktionsstörungen führen.

#### Parallelinfusion:

Hier können im Vergleich zu Einzelinfusionen erhöhte Bolusvolumina und Alarmverzögerungszeiten auftreten!

Deshalb:

Wenn es die Anwendung zulässt, niedrige Druckeinstellungen wählen. Vergrößerte Bolusvolumina und Alarmverzögerungszeiten beachten. Beim Beseitigen von Verschlüssen Bolus nicht zum Patienten gelangen lassen. Ein Bolusabbau kann eine Unterdosierung des Medikamentes beim erneuten Start der Infusion zur Folge haben. Empfehlung: Bolusabbau durch Öffnen des Überleitsystems nach außen. Der Bolusabbau kann zu Dosierschwankungen führen.

Verstärkte personelle Überwachung bei kritischen Medikamenten.

Sofortige Reaktion bei Alarm!

Bei vorübergehendem Abschalten einer Pumpe besteht Bolusgefahr durch Konzentrationsanreicherung bei vermindertem Fluss.

#### Internationale Sicherheitsstandards:

Das Space System entspricht:

- IEC/EN 60601-1,
- IEC/EN 60601-1-1,
- IEC/EN 60601-1-2 sowie
- IEC/EN 60601-2-24

und ist gemäß der EG-Richtlinie 93/42 EWG CE-gekennzeichnet.

Die B. Braun Melsungen AG ist zertifiziert nach DIN EN ISO 9001 und DIN EN ISO 13485. Diese Zertifizierung umfasst auch Wartung und Service.

Das B. Braun Space System ist ein flexibles Ordnungs- und Kommunikationssystem für den medizinischen, insbesondere für den intensivmedizinischen, Arbeitsplatz, das zur Sicherheit der Patienten und des Bedienpersonals wesentlich beiträgt. Es dient der übersichtlichen Aufnahme der Infusions- und Infusionsspritzenpumpen Infusomat<sup>®</sup> Space, Infusomat<sup>®</sup> Space P und Perfusor<sup>®</sup> Space, über deren konkrete Anwendbarkeit die medizinische Fachkraft aufgrund der zugesicherten Eigenschaften und technischen Daten entscheidet. Ergänzt wird die Funktionalität durch SpaceControl und SpaceCom. Einzelheiten zu den aufgeführten Produkten entnehmen Sie bitte den jeweiligen Gebrauchsanweisungen der Produkte. Das Säulen- und Halterungssystem mit den aufeinander abgestimmten Systemkomponenten ermöglicht eine individuelle Arbeitsplatzgestaltung.

Die Flexibilität erhält B.Braun Space durch den schnellen und platzsparenden Auf- und Abbau sowie die Möglichkeit, es als Fahr-, Wand- oder Deckenanbaueinheit zu realisieren.

Weitere Beschreibungen sowie die Montage bzw. Demontage des Space Systems entnehmen Sie dieser Gebrauchsanweisung.

#### Transportschäden

Überprüfen Sie die Lieferung. Trotz sorgfältiger Verpackungen könnten Transportschäden entstanden sein. Deshalb:

Nach dem Auspacken gleich auf Vollständigkeit und Beschädigungen prüfen. Beschädigte Geräte nicht in Betrieb nehmen! Service benachrichtigen.

#### Verpackung

Die Verpackungen sind so konstruiert, dass elektrostatische Aufladungen vermieden werden und Akkus auf Leiterplatten nicht entladen werden können.

# SPACE STATION IM DETAIL

SpaceStation dient der Aufnahme von bis zu vier Infusions- und Infusionsspritzenpumpen. Die einzelnen SpaceStation können zu einer oder bis zu drei örtlich voneinander getrennten Säulen aufgebaut werden. Die einzelnen Säulen benötigen jeweils einen eigenen Netzspannungsanschluss und sind über spezielle Erweiterungskabel untereinander verbunden. Jede Säule muss mit einem SpaceCover comfort oder SpaceCover standard abgeschlossen werden, um die sichere und vollständige Systemfunktionalität zu gewährleisten.

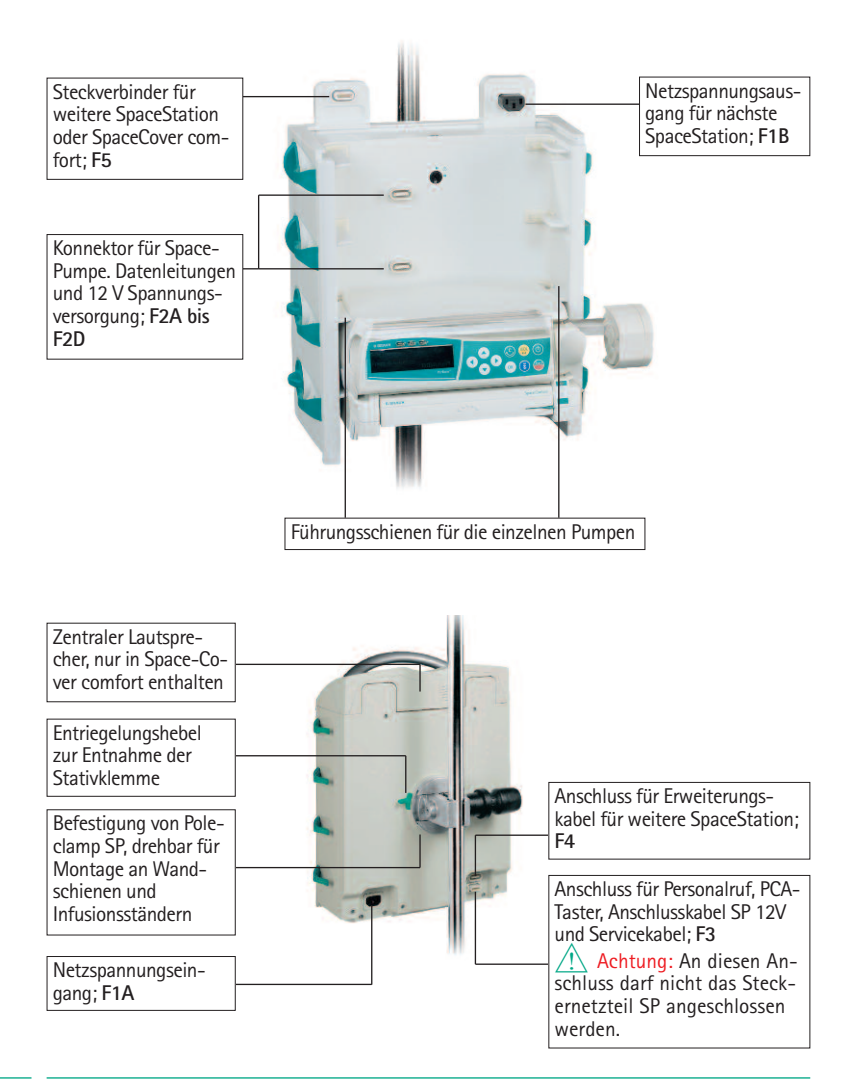

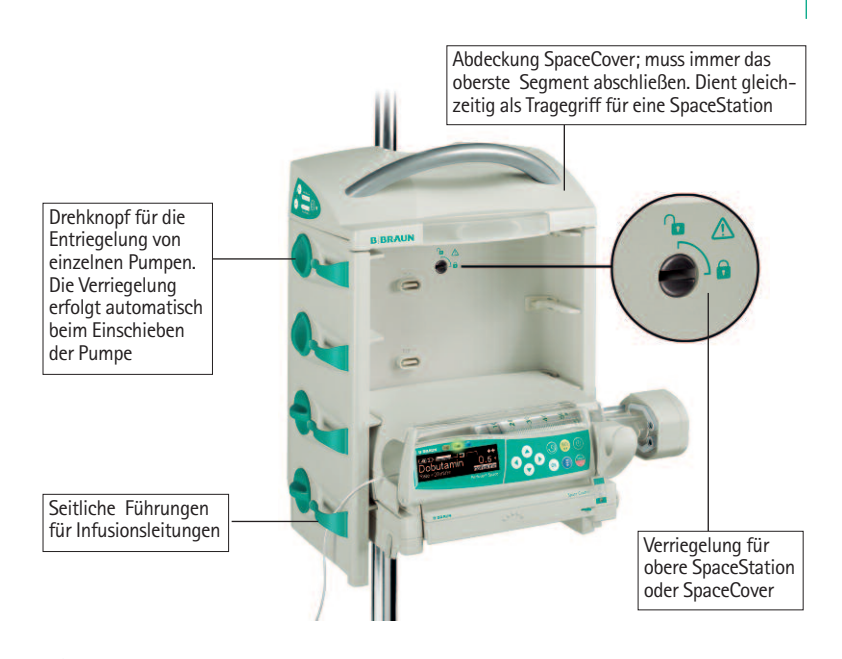

Achtung: Jede SpaceStation oder eine Säule aus mehreren SpaceStation muss mit einem Deckel abgeschlossen und verriegelt werden. Der Deckel dient dem Schutz der oberen Anschlüsse vor Feuchtigkeit und Beschädigung und stellt die einwandfreie Systemfunktionalität sicher.

Die Anschlüsse F2A bis F2D stellen die Verbindung zwischen SpaceStation und der einzelnen Pumpe her. Die Stecker sind vor Beschädigung und Feuchtigkeit zu schützen.

# 1.1 Fixierung einer einzelnen SpaceStation

Eine einzelne SpaceStation kann sowohl an Infusionsständern und vertikalen Rohren, z.B. Deckenampeln, als auch an horizontalen Wandschienensystemen gemäß EN 1789 ohne weitere Adapter oder Montagematerial befestigt werden. Die rückseitige Stativklemme ist drehbar und verfügt über einen Schnellspann-Mechanismus. Durch Zurückziehen des Entriegelungsringes kann die Klemme vorpositioniert werden. Jetzt kann die endgültige Fixierung mittels des Drehknopfes erfolgen.

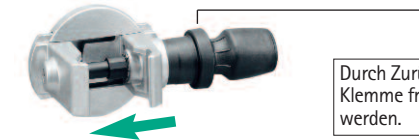

Durch Zurückziehen des Entriegelungsrings kann die Klemme frei bewegt und entsprechend vorpositioniert werden.

Zum Entriegeln lösen Sie bitte erst die Klemme mittels einer halben Umdrehung des

Drehkopfes und ziehen danach den Entriegelungsring, um die Stativklemme mittels des Schnellspann-Mechanismus zu lösen.

Achtung: Vergewissern Sie sich nach der Montage über die korrekte und sichere Befestigung der SpaceStation. Den Drehknopf nur handfest anziehen! Kein Werkzeug, z.B. Zange, benutzen.

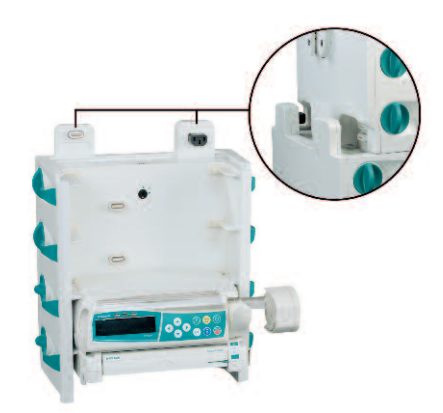

# 1.2 Montage und Demontage von Säulen

Das obere Segment wird von vorne auf das untere Segment aufgeschoben und mittels der Verriegelung im unteren Segment fixiert.

Zum Entriegeln wird der Verriegelungsknopf in die entsprechende Position gebracht und das obere Segment kann nach vorne herausgenommen werden.

Achtung: Jede einzelne SpaceStation muss über die Stativklemme an einem Befestigungsrohr fixiert werden.

# 1.3 Kombination von einzelnen SpaceStation

Die einzelnen SpaceStation können zum Aufbau einer oder mehrerer Säulen einfach und problemlos, ohne spezielles Montagewerkzeug, zusammengefügt werden.

Die folgende Tabelle zeigt zulässige Kombinationen:

|                     | 1 Säule   | 2 Sä | ulen      |          | 3 Säulen    |     |
|---------------------|-----------|------|-----------|----------|-------------|-----|
|                     | А         | A    | В         | А        | В           | С   |
| SpaceCover comfort  | 1         | 1    | (1)       | 1        | (1)         | (1) |
| SpaceCover standard | (1)       | (1)  | 1         | (1)      | 1           | 1   |
| SpaceStation        | 1 6       | 1 5  | 1 5       | 1 4      | 1 4         | 1 4 |
| Einschränkung       | $A \le 6$ | ΣA+  | $B \le 6$ | $\sum i$ | A + B + C : | ≤6  |

(x) alternative Nutzung möglich A,B,C = Anzahl SpaceStation in einer Säule

Achtung: Andere Konfigurationen, z.B. mehr als drei Säulen oder eine Überschreitung der Anzahl SpaceStation innerhalb einer Säule, sind nicht erlaubt und führen zu einem Konfigurationsfehler der über SpaceCover comfort signalisiert wird. Wird ein System aus mehreren Säulen aufgebaut, sollten diese logisch und physikalisch von links nach rechts angeordnet werden.

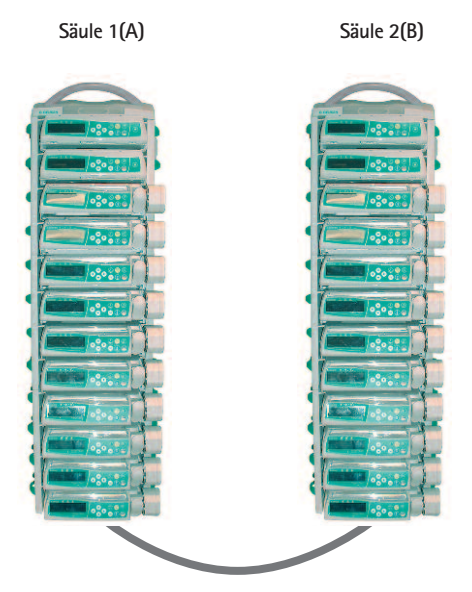

Extension Lead SP 60 oder 120 cm. Die Leitung wird in Säule 1 an F4 angeschlossen und an Säule 2 an F3 konnektiert

Achtung: Werden die Säulen nicht wie oben beschrieben miteinander konnektiert, Vertauschung von F4 und F3, erfolgt eine falsche topologische Darstellung in SpaceOnline und falsche Adressierung im BCC-Protokoll.

Jede einzelne Säule muss mit einem SpaceCover abgeschlossen werden. Wird ein System aus zwei oder drei Säulen nur mit einem SpaceCover comfort betrieben, werden alle Alarme und Statusinformationen der Pumpen auf diesem angezeigt. Ist jeder Säule ein SpaceCover comfort zugeordnet, werden die Alarme der jeweiligen Säule zugeordnet.

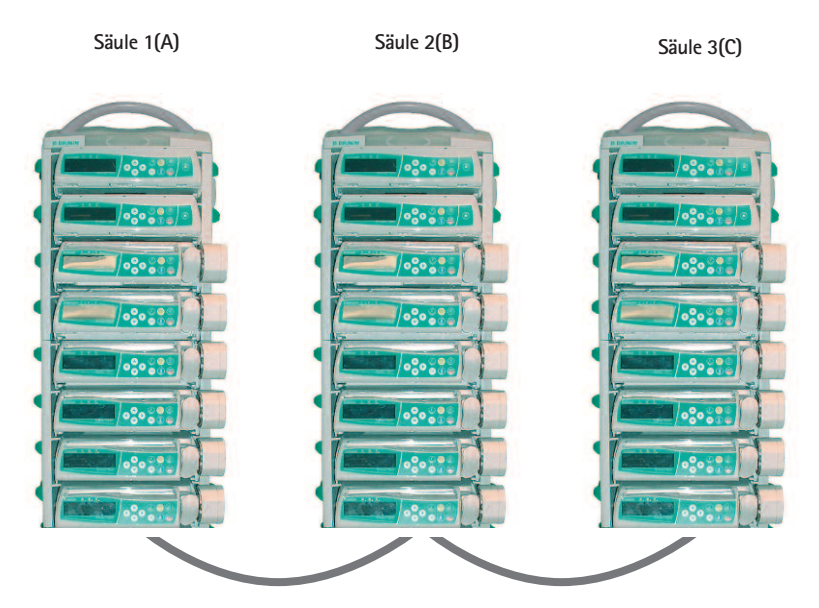

Extension Lead SP 60 oder 120 cm. Die Leitung wird in Säule 1 an F4 angeschlossen und an Säule 2 an F3 konnektiert. Säule 2 und 3 werden ebenfalls über F3 und F4 miteinander verbunden.

# KOMBINATION VON PUMPEN INNERHALB EINER SPACESTATION

Folgende Pumpen und "Module" können innerhalb einer SpaceStation kombiniert werden:

- 4 Pumpen; Infusomat<sup>®</sup> oder Perfusor<sup>®</sup> Space optional mit SpaceCom
- 3 Space Pumpen und 1 SpaceControl optional mit SpaceCom
- 2 Space Pumpen und 2 SpaceControl optional mit SpaceCom
- 4 Space Pumpen und 1 SpaceControl, an der untersten Pumpe im System befestigt und optional mit SpaceCom

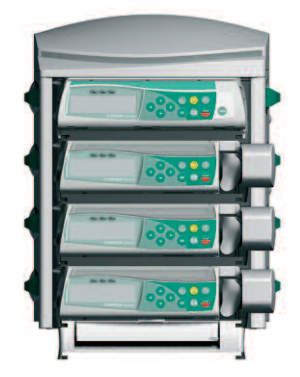

Achtung: Kippgefahr! Ein Betrieb als Tischgerät ist <u>nicht</u> erlaubt. Der Betrieb ist nur an stabilen Stativsystemen erlaubt.

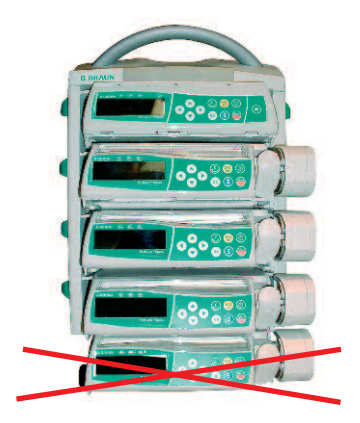

Achtung: Der Betrieb einer fünften Pumpe die unterhalb der untersten Pumpe befestigt ist, ist nicht zulässig.

# EINSETZEN UND ENTNEHMEN VON EINZELNEN PUMPEN

Achtung: Vor dem Einsetzen der Pumpe auf die vertikale Position des Verriegelungsknopfes achten!

Die Führungsschienen der SpaceStation müssen in die Führungsnuten der Pumpe greifen und diese wird dann unter leichtem Druck in die SpaceStation geschoben. Die Pumpe wird automatisch im System verriegelt. Die Verriegelung ist an der horizontalen Stellung des seitlichen Drehknopfes zu erkennen.

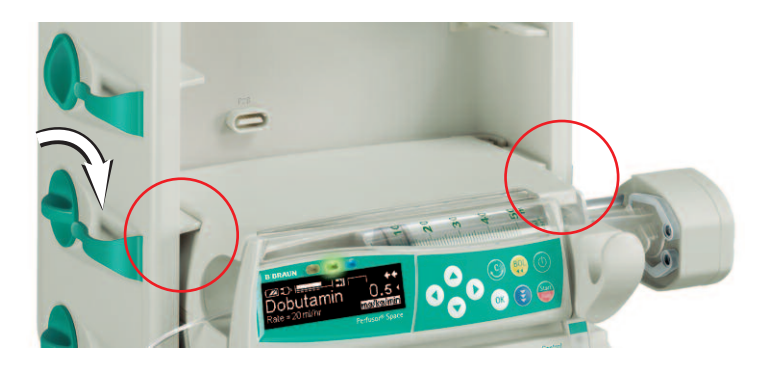

Zum Entriegeln drehen Sie den Knopf im Uhrzeigersinn in vertikale Position und die Pumpe kann entnommen werden. Nach der Entriegelung wird die Pumpe weiterhin durch die Führungsschienen in der SpaceStation gehalten, kann aber bei starker Erschütterung oder während des Transportes leicht herausfallen.

Achtung: Wird eine SpaceStation zum Transport von Infusionspumpen genutzt, müssen Sie sich vorher über den sicheren Sitz der Pumpen im System vergewissern.

Eine Kombination aus Space Pumpe und SpaceControl wird genauso in die Space Station eingesetzt. Hierbei werden Pumpe und SpaceControl einzeln automatisch verriegelt. Zur Entnahme muss erst die Pumpe und anschließend SpaceControl entriegelt bzw. entnommen werden. Nähere Informationen zu SpaceControl entnehmen Sie bitte der entsprechenden Gebrauchsanweisung.

Hinweis: Nach dem Einstecken einer Pumpe in die spaceStation erfolgt ein kurzes Blinken der blauen LED. Leuchtet die blaue LED nach dem Einstecken dauerhaft, liegt ein nicht kritischer Fehler vor. Durch erneutes Entnehmen und Einstecken der Pumpe kann der Fehler ggf. behoben werden. Sollte die blaue LED weiterhin dauerhaft leuchten, informieren sie bitte den technischen Service. Die Pumpe kann weiterhin betrieben werden, wird aber keine Status und Alarminformationen über den SpaceCover comfort anzeigen, grüne/gelbe/rote LED am Deckel, und auch keine Daten an ein angeschlossenes Dokumentationssystem, SpaceOneView oder PDMS, senden.

# SPACECOVER STANDARD

Das SpaceCover standard beinhaltet keine zusätzliche Elektronik. Es dient als Schutz der oberen Steckverbinder vor Feuchtigkeit und Beschädigung und ermöglicht es, eine einzelne SpaceStation als Trageeinheit zu verwenden.

Achtung: Achten Sie darauf, dass der SpaceCover immer ordnungsgemäß fixiert ist. Siehe hierzu auch Montage und Demontage SpaceStation.

# SPACECOVER COMFORT

SpaceCover comfort bietet eine Erweiterung der Systemfunktionalität und Bedienerfreundlichkeit. An der Vorderseite des Deckels ist eine große und gut sichtbare Statusund Alarmanzeige angebracht. Alle Status- und Alarmzustände der im System befindlichen Pumpen werden, wie auch an der Pumpe selbst, angezeigt. Folgende Zustände können visualisiert werden:

- grün -> OK, mindestens eine Pumpe ist in Betrieb.
- gelb -> Voralarm einer im System befindlichen Pumpe.
- rot -> Eine im System befindliche Pumpe alarmiert.

Details zu den einzelnen Vor- bzw. Alarmen entnehmen Sie bitte den jeweiligen Gebrauchsanweisungen der Pumpen.

In SpaceCover comfort kann optional ein Akku (der gleiche, wie in den Pumpen) eingesetzt werden. Der Akku erlaubt die volle Systemfunktionalität im Transportfall und auch bei Netzspannungsausfall. Des weiteren ist im SpaceCover comfort ein Lautsprecher für die Wiedergabe der Alarme der Pumpen integriert. Die Lautstärke kann über die Bedienelemente in neun Stufen eingestellt werden.

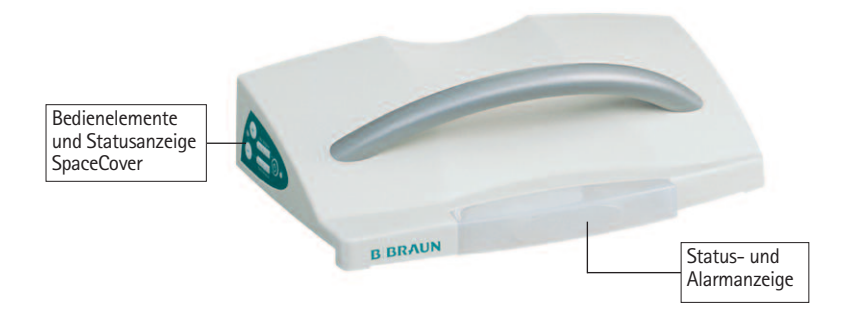

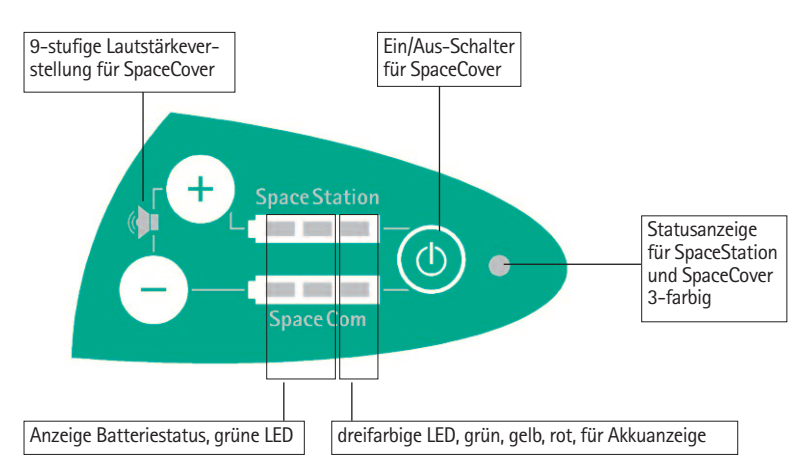

# 5.1 Bedienelemente und Statusanzeige SpaceCover

#### 5.1.1 Anzeige Batteriestatus

Die Anzeigeelemente signalisieren den Zustand des Akkus im SpaceCover und des SpaceCom. Der Akku für SpaceCom ist optional.

Folgende Zustände werden signalisiert

| Zustand                             | LED links  | LED Mitte  | LED rechts |
|-------------------------------------|------------|------------|------------|
| Kapazität > 75%                     |            |            |            |
| Kapazität > 50%                     | $\bigcirc$ |            |            |
| Kapazität > 25%                     | $\bigcirc$ | $\bigcirc$ |            |
| Kapazität < 25%                     | $\bigcirc$ | $\bigcirc$ |            |
| Betriebszeit < 30 min               |            | $\bigcirc$ | blinkt     |
| Betriebszeit < 3 min                | $\square$  | $\bigcirc$ | blinkt     |
| Akku-Pflege erforderlich            |            |            |            |
| Akku-Pflege aktiv (Kapazität > 75%) |            |            | blinkt     |
| Akku-Pflege aktiv (Kapazität > 50%) | $\bigcirc$ |            | blinkt     |
| Akku-Pflege aktiv (Kapazität > 25%) | $\bigcirc$ | $\bigcirc$ | blinkt     |
| Akku-Pflege aktiv (Kapazität < 25%) | $\square$  | $\bigcirc$ | blinkt     |

**Zustand** I FD links I FD Mitte I FD rechts Kapazität > 75% Kapazität > 50% Kapazität > 25% Kapazität < 25% Akku leer, automatische Umschaltung auf -- blinkt --Akku von SpaceCover Akku-Pflege erforderlich -- blinkt ---Akku-Pflege aktiv (Kapazität > 75%) Akku-Pflege aktiv (Kapazität > 50%) -- blinkt ---- blinkt --Akku-Pflege aktiv (Kapazität > 25%) Akku-Pflege aktiv (Kapazität < 25%) -- blinkt --Akku defekt\*

Akku SpaceCom (wird nur angezeigt wenn SpaceCom-Akku eingebaut ist)

\*zusätzlich blinkt die rote Front-LED

#### Akku SpaceStation

Akku-Vor- und Endalarme können mit den Tasten der Lautstärkeverstellung, + und -, quittiert werden. Der akustische Alarm wird damit unterdrückt, der optische wird weiterhin angezeigt. Akkualarme werden mit Wiederherstellung der Netzverbindung automatisch quittiert.

#### 5.1.2 Ein- / Ausschalten

Der Ein- /Ausschalter ist nur in Funktion, wenn sich das System im Akkubetrieb befindet. Im Fall dass das System an Netzspannung angeschlossen ist, ist es immer eingeschaltet.

Achtung: Wenn das System nicht benötigt wird, und auch nicht an Netzspannung angeschlossen ist, sollte es am SpaceCover ausgeschaltet werden.

Zum Ausschalten muss der Ein-/Ausschalter für drei Sekunden gedrückt werden. Danach blinkt die Status-LED für ca. 5 Sekunden und erlischt anschließend.

#### 5.1.3 Einstellung der Lautstärke

Über die Tasten + und – kann die Lautstärke des im SpaceCover eingebauten Lautsprechers eingestellt werden. Die Einstellung erfolgt in 9 Stufen und nach jeder Verstellung ertönt ein Signal in der neuen Lautstärke. Bei Erreichen der maximalen bzw. minimalen Lautstärke ertönt ein tiefer Ton. Die letzte Einstellung der Lautstärke wird über das Ausschalten des SpaceCover hinaus gespeichert.

#### 5.1.4 Helligkeitssensor

In jedem SpaceCover comfort befindet sich ein Helligkeitssensor, der die Helligkeit der Alarmanzeige im Cover optimal der Umgebungshelligkeit anpasst. Die Helligkeit kann nicht manuell angepasst werden.

#### 5.1.5 Akkupflegeprogramm

Um eine maximale Akkukapazität bei möglichst langer Lebensdauer zu garantieren, ist ein sogenanntes Akkupflegeprogramm integriert. Die Akkupflege wird automatisch, abhängig vom Betrieb des Systems, angezeigt. Das Akkupflegeprogramm kann nur gestartet werden, wenn das System mit Netzspannung betrieben wird. Die Akkupflege kann für SpaceCover und SpaceCom Akku separat ausgelöst werden.

Eine notwendige Akkupflege wird über die Status-LED der jeweiligen Akkus angezeigt. Das Pflegeprogramm wird durch gleichzeitiges Drücken der Ein/Aus-Taste und der "-" Taste für SpaceCom bzw. "+" Taste für SpaceCover ausgelöst. Die Signalisierung erfolgt wie im Kap 5.1.1 beschrieben. Nach Abschluss des Pflegeprogramms werden die Akkus wieder geladen.

Achtung: Während die Akkupflege läuft, sollte das System nicht für Transportzwecke genutzt werden, da die maximale Akkulaufzeit nicht garantiert werden kann.

#### 5.1.6 Statusanzeige

| grün          | -> | Das System wird mit Netzspannung betrieben            |
|---------------|----|-------------------------------------------------------|
| gelb          | -> | Das System läuft auf Akkubetrieb                      |
| rot blinkend* | -> | Konfigurationsfehler, überprüfen Sie den Systemaufbau |
| rot*          | -> | Nicht behebbarer Fehler, Deckel tauschen.             |
| *             |    |                                                       |

\*zusätzlich blinkt die rote Front-LED

#### 5.1.7 Selbsttest beim Einschalten

Wird SpaceCover comfort eingeschaltet, wird automatisch ein Selbsttest durchgeführt. Die drei frontseitigen LED werden in der Reihenfolge rot, gelb, grün und anschließend die seitlichen Statusanzeigen von SpaceStation und SpaceCom sowie die Status-LED getestet.

| Frontseitige LED:     | rot gelb grün                                |
|-----------------------|----------------------------------------------|
| Seitliche Status-LED: | alle grün gelb rot (vergleiche 5.1.1 Anzeige |
|                       | Batteriestatus)                              |

Ist eine der frontseitigen Alarm-LED defekt, blinkt , sofern möglich, die rote Alarm-LED und die seitliche Statusanzeige, siehe 5.1.6, leuchtet rot. In diesem Fall darf der Space-Cover nicht verwendet werden.

# SCHNITTSTELLEN ZUR DATENKOMMUNIKATION

Die SpaceStation (im Grundausbau) stellt keine Schnittstelle zur Einbindung des Systems in Patienten Daten Management Systemen, PDMS, zur Verfügung. Für die externe Kommunikation kann optional SpaceCom eingebaut werden.

SpaceCom kann nachgerüstet oder als eine Einheit mit SpaceStation ab Werk bestellt werden. SpaceCom wird in eine SpaceStation eingebaut und dient als zentrale Kommunikationsschnittstelle für alle im System befindlichen Pumpen.

Einzelheiten zu SpaceCom entnehmen Sie bitte den folgenden Abschnitten. Detaillierte und weiterführende Informationen zum Kommunikationsprotokoll BCC können separat angefordert werden. SpaceCom stellt verschiedene Schnittstellen, wie Ethernet (RJ45), RS232, USB Master zur Datenkommunikation und zum Anschluss von Zubehör, z.B. eines Barcode-Lesegerätes, zur Verfügung. Für die drahtlose Datenübertragung kann in SpaceCom ein Wireless LAN Adapter integriert werden. Für den zentralen Zugriff auf Daten der Infusionspumpen ist ein WEB-Server integriert, der über einen Standard Internet-Browser angesprochen werden kann.

Achtung: Zubehör oder externe Systeme müssen die Anforderungen des IEC oder ISO standards (e.g. IEC 60950) erfüllen. Außerdem müssen alle Geräte die Normen IEC 60601-1-1 oder die Kausel 16 aus der 3. Ausgabe der IEC 606001-1. Jeder der ein medizinische Gerät mit anderen Geräten verbindet erstellt ein medizinische System und ist somit für die Einhaltung der entsprechenden Normen verantwortlich.

# 6.1. Zweckbestimmung

SpaceCom dient dem Anschluss von externen Geräten mit dem Zweck der Datendokumentation. Dies können unter anderem Patienten Daten Management Systeme oder PC sein. Eine Steuerung der Pumpen über SpaceCom ist nicht möglich. Therapeutische oder diagnostische Schlüsse dürfen nicht ausschließlich auf den von SpaceCom zur Verfügung gestellten Werten und deren Anzeige auf einem Patienten Daten Management System oder der WEB-Applikation beruhen. Speziell die Beurteilung von Alarmen entbindet den Anwender nicht von der Beachtung der lokalen Alarme an den Pumpen.

Es wird empfohlen nur Geräte anzuschließen, die der IEC950 bzw. IEC1010 entsprechen oder von B.Braun spezifiziertes Zubehör zu verwenden.

Vorschlagsdaten sind eine Zusatzfunktion der Pumpen, die es erlaubt Daten eines externen Systems (PDMS o. ä.) über SpaceCom an die Pumpen zu schicken. Die Daten an den Pumpen müssen durch einen Anwender explizit aktiviert werden, bevor diese eine laufende Infusion verändern oder die Pumpe gestartet werden kann.

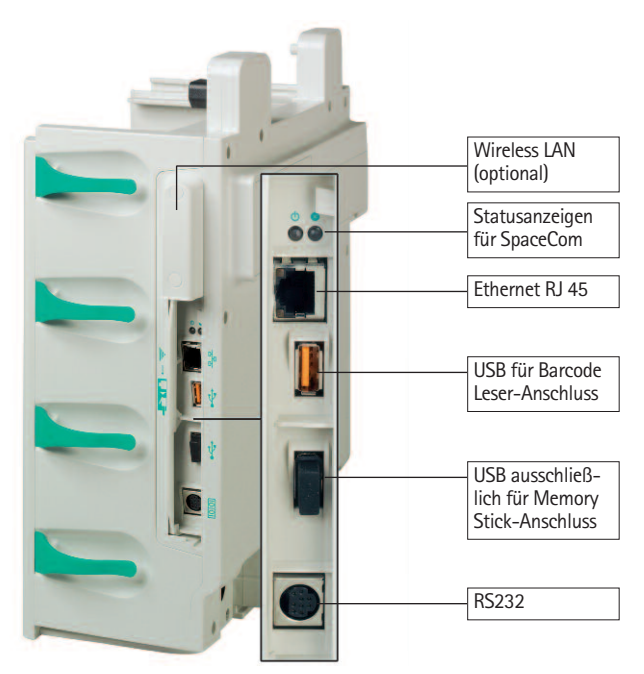

# 6.2 Die Anschlüsse von SpaceCom

Der RJ45 Stecker der Ethernet-Buchse ist gegen unbeabsichtigtes Ziehen durch eine Verrastung geschützt. Zur Entnahme des Steckers muss der Deckel der Steckerabdeckung leicht gegen den Stecker gedrückt werden. Damit wird die Verrastung geöffnet und der Stecker kann entnommen werden.

# 6.3 Statusanzeigen

SpaceCom hat zwei Stausanzeigen, die den Betriebszustand signalisieren. Die grüne LED signalisiert den Betriebszustand. Die rote LED zeigt Fehler an. Die Signalisierungszustände entnehmen Sie bitte der folgenden Tabelle:

|                                            | Grüne LED | Rote LED   |
|--------------------------------------------|-----------|------------|
| System startet, noch nicht betriebsbereit* |           |            |
| SpaceCom ist betriebsbereit                |           | $\bigcirc$ |
| Fehler während des Betriebs                |           | blinkt     |

Die rote LED muss nach einem Systemstart nach ca. 60 sec. erlöschen. Sollte dies nicht der Fall sein, liegt ein Fehler vor. Versuchen Sie durch einen Neustart des Systems den

Fehler zu beheben. Sollte die rote LED weiterhin leuchten, wenden Sie sich an den B. Braun Service.

# 6.4 Akku von SpaceCom (optional)

Das Akkufach kann mit einer kleinen Geldmünze o. ä. geöffnet werden. Der Akku wird in das Akkufach eingeschoben und verriegelt. Zum Verriegeln wird der grüne Verriegelungsmechanismus nach oben gedrückt.

Zur Entnahme des Akkus grünen Hebel nach unten ziehen.

Der Akkubetrieb des SpaceCom ist nur möglich, wenn sich ein <u>SpaceCover comfort mit</u> <u>Akku</u> im System befindet.

# 6.5 Konfiguration Schnittstellen von SpaceCom

SpaceCom kann über einen Web-Zugang konfiguriert werden. Die Default IP Adresse für den Ethernet-Port ist **192.168.100.41.** Folgende Parameter und Einstellungen können angepasst werden:

| Parameter               | Einstellung | Auslieferzustand |
|-------------------------|-------------|------------------|
| IP Adresse Ethernet     | Statisch    | 192.168.100.41   |
|                         | DHCP        |                  |
|                         | Netzmaske   | 255.255.255.0    |
|                         | Gateway     |                  |
| IP Adresse WLAN         | Statisch    | 192.168.101.41   |
|                         | DHCP        |                  |
|                         | Netzmaske   | 255.255.255.0    |
|                         | Gateway     |                  |
| Verschlüsselung         | WEP         | nicht aktiv      |
|                         | WPA         | nicht aktiv      |
|                         | ТКІР        | nicht aktiv      |
| Kommunikationsprotokoll | BCC         | Version 3.25     |
| RS232                   | Baudrate    | 9600 8N1         |

Achtung: Stellen sie sicher, dass die verwendete IP Adresse des SpaceCom nur einmal in ihrem Netzwerk verwendet wird und testen sie die Verbindung zu einem PDMS bevor das Gesamtsystem für den klinischen Einsatz freigegeben wird.

# 6.6 SpaceOnline, die Web-Server-Applikation von SpaceCom

Über SpaceOnline ist ein zusätzlicher Zugang zu den Daten der Infusionspumpen möglich. Ein in SpaceCom integrierter Web-Server stellt verschiedene Web-Pages zur Verfügung. Der Zugang ist Passwort-geschützt und ermöglicht so eine personenbezogene oder stations- bzw. klinikweite Zugriffskontrolle. Es wird empfohlen den Defaultlogin, siehe 6.5.2, nach der Installation zu ändern.

Achtung: Die Daten, die auf den Web-Seiten angezeigten Werte und im Speziellen die Alarme der Infusionspumpen entbinden nicht von der Beobachtung der lokalen Alarmanzeige an den Infusionspumpen. Therapeutische und diagnostische Entscheidungen dürfen nicht alleinig aufgrund der Anzeigen von SpaceOnline getroffen werden.

SpaceOnline bietet verschiedene Micro-Sites an, auf denen unterschiedliche Daten bzw. Konfigurationen möglich sind.

#### 6.6.1 Einrichten einer Netzwerkverbindung

Für die Einrichtung einer Netzwerkverbindung auf Ihrem PC oder PDMS (Client-System) setzen Sie sich bitte mit dem Administrator oder dem Hersteller des PDMS in Verbindung.

Die Netzwerkadresse von SpaceCom konfigurieren Sie über die Web-Applikation. Starten Sie einen Browser, MS<sup>®</sup> Internet Explorer o. ä., auf Ihrem PC und tragen Sie in dem Adressfeld die Defaultadresse oder die neu festgelegte IP-Adresse ein.

Hinweis: Verwenden Sie immer http://, wenn SpaceCom adressiert werden soll.

Anstelle der IP-Adresse kann auf dem Client-System auch ein Name in der Datei hosts hinterlegt werden. Hierzu beachten Sie bitte die Dokumentation Ihres Client-Systems.

Adresse http://192.168.100.41

Wichtig: Der eingesetzte Browser muss Cookies akzeptieren und die Ausführung von Java Scripts erlauben.

SpaceCom unterstützt nur Versionen des Microsoft Internet Explorer®s ab Verion 7.0 oder höher.

#### 6.6.2. Login

Folgende Benutzernamen und Passwörter sind vordefiniert:

| Benutzername | Passwort | frei geschaltet für  |
|--------------|----------|----------------------|
| status       | status   | Status-Seite         |
| service      | service  | Service-Seite        |
| config       | config   | Konfigurations-Seite |

Es wird empfohlen, die einzelnen Passwörter nach der Inbetriebnahme zu ändern, um unberechtigten Zugriff zu den Web-Seiten zu verhindern. Weiterführende Informationen zur Konfiguration finden Sie im Kapitel "Konfiguration – Benutzereinstellungen".

| B BRAUN<br>SHARING EXPERTISE                                                                                                    | B. Braun SpaceOnline<br>v0.9.6 ß RC1 | Sprachein | Statu<br>Verbi                                                                                                | s der<br>ndung                                                                                                  |
|----------------------------------------------------------------------------------------------------|--------------------------------------|-----------|----------------------------------------------------------------------------------------------------|----------------------------------------------------------------------------------------------------|
| Sprache Deutsch                                                                                                    | Login Name: B. Braun                 | sprachem- | Netzwerkverbindung / Spaci                                                                                    | eOnline: () / ()                                                                                                |
| + Status                                                                                                    |                                      | stellung  |                                                                                                    | La companya de la companya de la companya de la companya de la companya de la companya de la companya de la com |
| Service                                                                                                    | SYSTEMS                              | IRUKTUR   | PA1                                                                                                    | TENTENDATEN                                                                                                    |
| Konfiguration                                                                                                    | > Aus                                |           | Patientermane                                                                                                 |                                                                                                    |
|                                                                                                    | Z                                    |           | Patienten-Id                                                                                                  |                                                                                                    |
| .egende:                                                                                                    | Alls                                 |           | Bett / Zimmer / Station Space CON                                                                             | Geschlecht                                                                                                    |
| Perfusor@ Space                                                                                                    |                                      |           | Gewicht                                                                                                    | Geburtsdatum                                                                                                    |
| Alarm.<br>Vordern<br>Purspei straus-lengeschaltet.<br>Purspei fullt.<br>Purspei fullt.<br>Purspei stradektert (nach<br>Maustikct auf Syntko). | Aus                                  |           | Medikanent<br>Rete<br>Infundertes Vokanen<br>Infundertes Vokanen<br>Infundertes Vokanen<br>Sprizentezeichnung | Restvolusion<br>Vertilebonise Zell<br>Konzertetoton<br>Spritzenvolusien                                         |
| <u>dzunasbedinaunaen   Impressum</u><br>spyright @ 2005<br>I B. Breun Melsungen AO                                                            |                                      |           | Profiliyp<br>Statusinformation<br>Alarminformation                                                            |                                                                                                    |
|                                                                                                    |                                      |           |                                                                                                    | 📇 Druc                                                                                                    |

# 6.7 Status

In der Status-Anzeige werden die Daten der Infusionspumpen und der Systemstatus dargestellt. Die Darstellung der Pumpen entspricht der topologischen Anordnung im System. Der Zustand wird entsprechend der Legende abgebildet. Wird eine Pumpe selektiert, werden detaillierte Informationen im rechten Bereich angezeigt. Die Patienteninformationen werden nur dargestellt, wenn diese auch in der Pumpe hinterlegt sind (erst ab Software-Version G der Pumpen verfügbar). Entsprechend der Software-Version der Pumpen werden zuch die Daten der selektierten Pumpe abgebildet.

In der Kopfzeile der Status-Seite ist eine Status-Anzeige der Verbindung integriert.

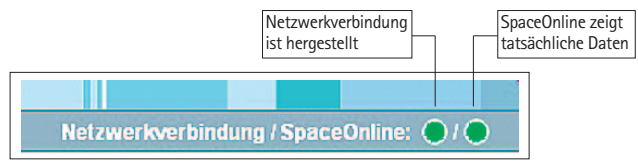

Mittels der beiden Status-Anzeigen, rot/gelb/grün, wird zum einen die Netzwerkverbindung zwischen PC bzw. Browser und SpaceOnline signalisiert und der Status von SpaceOnline überwacht. Die Anzeigen wechseln dynamisch ihren Zustand. Sollte über längere Zeit, 15 bis 20 Sekunden, eine der beiden Anzeigen rot signalisieren, liegt ein Fehler vor und die Informationen in der Anzeige sind nicht aktuell. Informationen zur Anzeige entnehmen Sie bitte der untenstehenden Tabelle:

| Netzwerkverbindung | Status                                         | Fehlerursache                                                          |
|--------------------|------------------------------------------------|------------------------------------------------------------------------|
| grün 🔴             | OK, Daten sind aktuell                         |                                                                        |
| gelb 🦲             | OK, Daten konnten nicht<br>aktualisiert werden | Anfrage fehlgeschlagen                                                 |
| rot 🔴              | Verbindung gestört, Daten<br>nicht aktuell     | Gestörte Netzwerkver-<br>bindung, Netzwerk und<br>SpaceCom überprüfen. |
| Space Online       |                                                |                                                                        |
| grün 🔴             | OK, Daten sind aktuell                         |                                                                        |
| gelb               | OK, Daten konnten nicht<br>aktualisiert werden | Daten von SpaceOnline sind<br>noch nicht aktualisiert<br>worden.       |
| rot 🔴              | SpaceOnline gestört, Daten nicht aktuell       | interner Fehler in Space-<br>Com, evtl. durch Neustart<br>behebbar     |

# 6.8 Service

Diese Seite enthält Informationen zu den einzelnen Pumpen und zum System.

# 6.9 Konfiguration

Auf diesen Seiten können Benutzereinstellungen und Konfigurationen vorgenommen werden.

Wichtig: Die Änderungen werden erst nach einen Neustart von SpaceCom übernom-

men. Der Neustart kann über einen Reset der Hardware oder per Softreset durchgeführt werden.

Reboot SpaceCom

#### 6.9.1 Benutzereinstellungen

Hier können die Passwörter zu den einzelnen Logins verwaltet, das BCC Protokoll konfiguriert und die Netzwerkeinstellungen vorgenommen werden. Desweiteren kann die Stationskennung festgelegt werden.

Um die Benutzereinstellungen auf die Werkseinstellung wieder zurückzusetzen, kann in SpaceOnline über die Auswahl, siehe Bild, und einen Reboot diese wieder hergestellt werden. Alternativ kann auch eine Datei mit

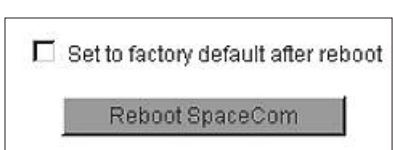

dem Namen "FactoryDefault" auf dem Memory-Stick angelegt werden. Achtung: keine Dateierweiterung definieren!

Konnektieren Sie den Stick über den USB-Master Port mit SpaceCom und führen Sie eine Reboot, Aus/Ein-Schalten, durch. Wird "FactoryDefault" verwendet, wird Space-Com auf die IP Adresse 192.168.100.41 zurückgesetzt. Die auf SpaceCom hinterlegten Zertifikate bleiben weiterhin vorhanden. Um diese und auch die Benutzereinstellungen zu löschen benennen sie das Verzeichnis bzw. die Datei auf dem USB-Stick "FactoryDefaultFormat".

#### 6.9.1.1 Passwort ändern

In diesem Menü kann das Passwort für den derzeitig eingeloggten Benutzer oder andere geändert werden. Soll das Passwort für andere Benutzer geändert werden, muss das für diesen Benutzer gültige Passwort eingegeben werden. Nach Bestätigung von Passwort ändern sind die neuen Einstellungen aktiv.

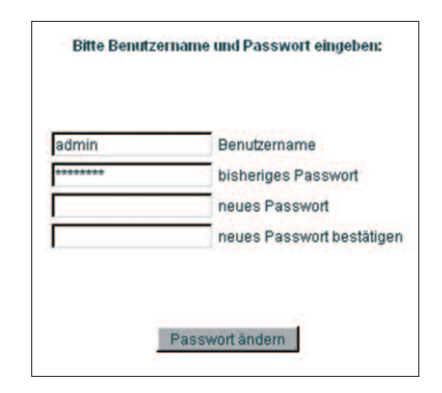

#### 6.9.1.2 Benutzername ändern

In diesem Menü können die vordefinierten Benutzernamen verändert werden. Neue Namen können jedoch nicht hinzugefügt werden oder vorhandene gelöscht werden.

| admin  | Benutzername             |
|--------|--------------------------|
| ****** | Passwort                 |
| C      | Neuer Benutzername       |
| 2      | Benutzernamen bestätigen |

#### 6.9.1.3 Zugriffsrechte ändern

Die Zugriffsrechte können für jeden Benutzernamen einzeln vergeben werden. Je nach Benutzername, der durch das passende Passwort bestätigt werden muss, können jetzt die Zugriffsberechtigungen festgelegt werden.

| Bitte Benutzername             | und Passwort eingeben:     |
|--------------------------------|----------------------------|
| admin                          | Benutzername               |
| *******                        | Passwort                   |
| Zugri<br>Sta<br>모 Sta<br>모 Sta | ffsrechte<br>atus<br>rvice |
| Zugriffsn                      | echte ändern               |

#### 6.9.2 WLAN und Ethernet-Einstellungen

SpaceCom kann sowohl über Ethernet (10/100 Mbit/s) als auch über wireless LAN (WLAN) in klinische Netzwerke eingebunden werden. Für die Binbindung über WLAN steht ein USB Adapter zur Verfügung. Es wird der IEC Standard 802.11 B/G/N unterstützt. Zur Konfiguration des BCC-Protokolls finden Sie weitere Informationen in der separaten Schnittstellenbeschreibung.

Start LAN Connections WLAN Connections SNTP Settings WLAN; ON Turn it off

# Welcome to the Network Management Interface

Please use the navigation menu on top for advanced options Quick Start:

| Create                                      | a new Connection                                              |
|---------------------------------------------|---------------------------------------------------------------|
| Connect to an LAN Connection                | Connect to a reachable WLAN                                   |
| -LAN-Connections-<br>0# DefaultEth (active) | -WLAN-Connections<br>1# SpaceComil<br>SpaceComil<br>DroegeWPA |
| Connect to Connection                       | Connect to Connection Connect to AccessPoint                  |

Active Connection

| Active Connections |                |               |         |                    |             |           |
|--------------------|----------------|---------------|---------|--------------------|-------------|-----------|
| Name               | IP Address     | Subnet Mask   | Gateway | Туре               | Driver      | State     |
| DefaultEth.0.nm    | 192.168.100.41 | 255.255.255.0 | 0.0.0.0 | 802-3-<br>ethernet | mpc52xx-fec | connected |

Wird SpaceCom mit DHCP an ein Netzwerk angekoppelt, kann über den Systemnamen SpaceCom eindeutig im Netzwerk indentifiziert werden.

#### 6.9.3 BCC-Protokolleinstellungen

SpaceCom stellt unterschiedliche Kommunikationsprotokolle zur Datenanbindung an Patienten Daten Management Systeme zur Verfügung. Detaillierte Informationen zur kompatiblen Systemen entnehmen Sie bitte dem Internet: www.space.bbraun.com

Weitere Informationen finden sie in der BCC-Schnittstellenbeschreibung.

Die Einstellungen der Baudrate sowie Parity, Stopbits und Databits, richten sich nach den Anforderungen des PDM Systems.

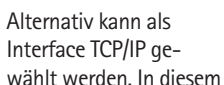

| Interface: COM1: 💌 | Interface: TCP/IP 💌 |
|--------------------|---------------------|
| Baudrate: 57600 💌  | Baudrate: 57600 💌   |
| Parity: n 💌        | Parity: n 💌         |
| Stopbits: 🛛 🔽      | Stopbits: 1         |
| Databits: 🛛 💌      | Databits: 🛛 💌       |
|                    |                     |

Fall kann BCC über den Port 4001 angesprochen werden. In diesem Fall sind die für die serielle Schnittstelle verwendeten Daten ungültig.

#### 6.9.4 Akku-Einstellungen

Hier kann die Zeit festgelegt werden, wann das Akku-Pflegeprogramm aktiviert werden soll. Die Angabe erfolgt in Tagen und gilt nur für den Akku, der für SpaceCom in der Rückwand der SpaceStation integriert ist. Die Einstellungen für die Akkus der Pumpen bzw. des SpaceCover comfort werden gesondert über das Serviceprogramm HiBaSeD vorgenommen.

Weiter Informationen entnehmen Sie bitte dem Kapitel Akkupflegeprogramm.

#### 6.9.5 Datenbank-Einstellungen

Die Stations-ID ist ein eindeutiges Kennzeichen Ihres Systems, die sowohl im BCC-Protokoll als auch in der Anzeige von SpaceOnline erscheint. Die Stations-ID kann bis zu 15 Zeichen enthalten.

| SpaceCOM | Bed ID |
|----------|--------|
|          |        |

### 6.9.6 Zeitsynchronisation über SNTP

Für die Synchronisation der Systemzeit von SpaceCom kann ein im Netzwerk verfügbarer SNTP-Server angesprochen werden. Tragen Sie die notwendigen Informationen in die dafür vorgesehenen Felder ein. Zum Aktivieren der Funktion muss SpaceCom neu gestartet werden.

| 192.53.103.103       | SNTP Server                                         |
|----------------------|-----------------------------------------------------|
| 3600                 | SNTP Refresh intervall(seconds)                     |
| (GMT+01:00) Amsterda | m, Berlin, Bern, Rome, Stockholm, Vienna 토 Timezone |

#### 6.9.7 FTP-Zugang

Um den FTP Zugang auf SpaceCom zu aktivieren müssen die entsprechenden Daten eingebeben werden. Der FTP-Zugang darf nur für Servicezwecke benutzt werden.

#### 6.9.8 Wartung und Software Update

Es bestehen verschiedene Möglichkeiten die Software von SpaceCom upzudaten. Die Konfigurationseinstellungen können jederzeit durch setzen des Häkchens "Restore factory default after reboot" auf den Auslieferungszustand zurückgesetzt werden. "Boot into recovery image" erlaubt einen Neustart von SpaceCom in einem abgesicherten Modus. Lediglich ein erneuter Softwareupdate ist danach möglich. Es werden keine weiteren Applikationen wie z.B. BCC gestartet. Über "Update Firmware" kann SpaceCom mit neuer Software versehen werden.

| Mai | ntenance and software updates                                       |
|-----|---------------------------------------------------------------------|
| Cu  | Board Version: spacecom2<br>rrrent Firmware Version: spacecom2-1807 |
|     | Durchsuchen                                                         |
|     | Update Firmware                                                     |
|     | Restore factory defaults after reboot                               |
|     | Boot into recovery/fallback image                                   |
|     | Reboot SpaceCom                                                     |

#### 6.9.9 Space OnlineSuite

Seit der Software J von SpaceCom wird die B. Braun Space OnlineSuite unterstützt. Um weitere Informationen zu erhalten, beziehen Sie sich bitte auf die Bedienungsanleitung der Space OnlineSuite. Um eine Verbindung zur Space OnlineSuite herzustellen, sind nicht fest zugeordnete Einstellungen bei SpaceCom erforderlich.

# 6.10 Wireless LAN

Achtung: Die optionale WLAN-Karte (2,4GHZ, 100mW) kann Störungen bei benachbarten Geräten verursachen oder auch durch andere WLAN-Geräte gestört werden. Die entsprechenden Schutzabstände sind einzuhalten. Beim Einsatz vom WLAN sollte zum Schutz der Datenverbindung die Verschlüsselung aktiviert werden. Die Karte stellt hierfür WEP (Wireless Equivalent Privacy) und WPA (WI-FI Protected Access) Verschlüsselung zur Verfügung.

Nähere Informationen zum WLAN Betrieb entnehmen Sie bitte der mit dem Nachrüstsatz WLAN gelieferten Dokumentation.

Folgende WLAN Einstellungen sind verfügbar:

## WLAN Settings SpaceCom II

Name (of profile) SSID IPv4 and IPv6 Infrastructure or Ad-hoc Transmitting Power High/Medium/Low

| IPv4: | Method Manual(static) / Auto (DHCP) |  |
|-------|-------------------------------------|--|
|       | IP address                          |  |
|       | Subnet Mask                         |  |
|       | Gateway                             |  |
|       | DNS (auto or static)                |  |

| IPv6: | Method Manual(static) / Auto (DHCP)<br>IP address |
|-------|---------------------------------------------------|
|       | Prefix                                            |
|       | Gateway                                           |
|       | DNS (auto or static)                              |

#### WLAN Security

| Network authentication | – Open<br>Encryption:<br>None<br>WEP 64 (5 alphanumeric / 10 hexadecimal character)<br>WEP128 (13 alphanumeric / 26 hexadecimal character)<br>Network Key |
|------------------------|----------------------------------------------------------------------------------------------------|
| Network authentication | - Shared<br>Encryption:<br>WEP 64 (5 alphanumeric / 10 hexadecimal character)<br>WEP128 (13 alphanumeric / 26 hexadecimal character)<br>Network Key       |
| Network authentication | - WPA/WPA2 Personal (PSK)<br>8-63 alphanumeric character<br>64 hexadecimal character<br>Network Key                                                       |
| Network authentication | – WPA/WPA2 Enterprise (EAP)<br>EAP Mode:<br>TLS / TTLS / FAST/ LEAP / PEAPv0-MSCHAPv2                                                                     |

# VORSCHLAGSDATEN

# 7.1 Allgemeines

Die Option "Vorschlagsdaten" ist nur in Verbindung mit der Software 68x03E0003 oder höher verfügbar. Außerdem muss auf SpaceCom die Software 695E010002 oder höher installiert sein. Ab der Softwareversion F der Pumpen und von SpaceCom ist es möglich zusätzlich zu dem Kurznamen den Medikamenten-Langnamen vom PDMS an die Pumpen zu übertragen und im Display der Pumpen anzuzeigen.

Die Vorschlagsdatenfunktion benötigt außerdem ein PDMS das Medikationsbzw. Verordnungslisten über eine Netzwerkverbindung an Space schicken kann. Eine Medikationsliste kann bis zu 24 Medikamente und die zugehörige Förderrate enthalten.

Achtung: Vorschlagsdaten bieten eine zusätzliche Möglichkeit Verordnungsdaten von einem PDMS an die Pumpen zu übertragen. Bevor diese Funktion für den klinischen Betrieb freigeben wird, muss durch einen Systemtest die korrekte Datenübertragung vom PDMS zu den Pumpen sichergestellt werden. Vorschlagsdaten werden erst nach Bestätigung der empfangenen Daten an der Pumpe aktiv. Um die Korrektheit der Daten sicherstellen zu können, sollte immer ein Vergleich mit den original eingegebenen Daten am PDMS erfolgen.

# 7.2 Arbeiten mit Vorschlagsdaten

| Proposi | sk Fentensi |   |
|---------|-------------|---|
| Rale    |             |   |
| VTBI    | Mi          | * |
| Tino    | h:m/n       |   |

Die Verfügbarkeit von Vorschlagsdaten wird an allen Pumpen im System gleichzeitig angezeigt. In der oberen Menüzeile blinkt der Hinweis "Proposal" und der erste Medikamentenname der Verordnungsliste.

Durch drücken der blauen Connect-Taste 🧿 an der Pumpe wird die Liste geöffnet.

Navigation innerhalb der Vorschlagsdaten:

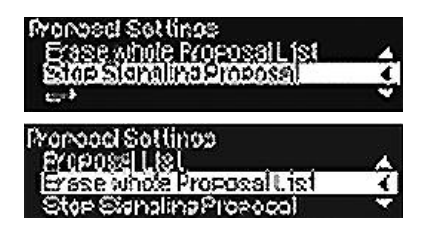

Mit den Tasten ( ) ( ) kann zu einem anderen Medikament in der Liste gewechselt werden. Als letzte Einträge der Vorschlagsdaten-Liste kann die Signalisierung von Vorschlagsdaten an dieser Pumpe gestoppt oder die gesamte Liste gelöscht werden.

#### Auswahl eines Listeneintrages:

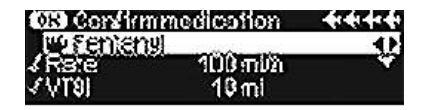

Ist das entsprechende Medikament gefunden, können über die Taste die einzelnen Einträge angesehen und auf Richtigkeit kontrolliert werden. Die einzelnen Einträge werden automatisch abgehakt, wenn zum nächsten Eintrag gesprungen wird.

Sind alle Werte akzeptiert (abgehakt), muss über  $\textcircled{\sc osc}$  die Medikation bestätigt werden.

Eine Pumpe die bereits läuft, übernimmt die Daten/Änderungen direkt, ansonsten muss die Pumpe über 😄 gestartet werden.

Das Medikament wird automatisch aus der Medikationsliste entfernt und wird an den anderen Pumpen nicht mehr angezeigt.

Es ist jederzeit möglich die Listenauswahl über 🧐 zu verlassen und in das vorhergehende Menü zurückzuspringen.

#### Anzeige des Medikamenten Langnamens:

Zusätzlich zu der Anzeige des Kurznamens des Medikamentes, große Darstellung im Display, kann in der unteren Displayzeile der Langname des Medikamentes angezeigt werden. Mit den Tasten 💌 🍝 kann die Anzeige in der unteren Menüzeile gesteuert werden. Die zuletzt eingestellte Anzeigeoption wird über das Ausschalten der Pumpe hinweg gespeichert.

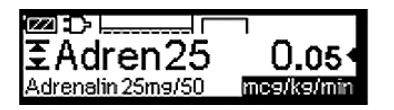

Beispiel: Anzeige des Langnamens

Hinweis: Die Anzeige des Medikamenten-Langnamens ist er mit der Software Version F der Pumpen verfügbar und ist Abhängig von dem Funktionsumfang des verwendeten PDMS. Copra Version 5 stellt diese Option ab der Version xx\_281 zur Verfügung.

#### Änderungen in der Medikationsliste:

Änderungen von einzelnen Parametern in der Medikationsliste werden erkannt und nur an der Pumpe, an der die entsprechende Medikation aktiv, angezeigt. Alle anderen Pumpe ignorieren die Vorschlagsdaten.

Werden neue Medikationen in die Liste hinzugefügt, werden nur diese an Pumpen angezeigt, denen bisher keine Medikation zugeordnet waren. Werden Medikament aus der Liste gelöscht, Stopp der Medikation am PDMS,

werden die Änderungen nicht an den Pumpen angezeigt. In diesem Fall muss die entsprechende Medikation direkt an der Pumpe gestoppt werden.

#### Anzeige von Vorschlagsdaten:

Vorschlagsdaten werden je nach Zustand der Pumpe signalisiert. Hierzu soll folgende Tabelle eine Hilfe geben:

| Status der Pumpe                                                                                                    | Signalisierung                                                                                            | Vorschlagsliste                                                                                                    |
|----------------------------------------------------------------------------------------------------|----------------------------------------------------------------------------------------------------|----------------------------------------------------------------------------------------------------|
| Ausgeschaltet und kein<br>Medikament zugeordnet.<br>Letzte Therapie zeigt<br>keinen Med-Namen im<br>Display an.         | Vorschlagsdaten<br>vorhanden.                                                                             | In der oberen Menüleiste wird<br>Proposal und das entsprechende<br>Medikament angezeigt. Durch<br>Einschalten der Pumpe kann die Liste<br>editiert werden.                                                                                           |
| Ausgeschaltet und bereits<br>ein Medikament zugeord-<br>net. Letzte Therapie zeigt<br>einen Med-Namen im<br>Display an. | Vorschlagsdaten<br>vorhanden, wenn<br>gleiches Medika-<br>ment in Verord-<br>nungsliste<br>enthalten ist. | In der oberen Menüleiste wird Pro-<br>posal und das entsprechende Medi-<br>kament angezeigt. Durch Einschalten<br>der Pumpe kann das entsprechende<br>Medikament editiert werden.                                                                    |
| Standby aktiv                                                                                                    | Vorschlagsdaten<br>vorhanden                                                                              | In der oberen Menüleiste wird Pro-<br>posal und das entsprechende Medi-<br>kament angezeigt. Nach beenden<br>von Standby kann die Liste editiert<br>werden.                                                                                          |
| Eingeschaltet, infundiert<br>aber nicht.                                                                                | Vorschlagsdaten<br>vorhanden                                                                              | Komplette Liste der Medikationen kann eingesehen werden.                                                                                                    |
| Infundiert, aber kein<br>Medikamentenname<br>zugeordnet.                                                                | Vorschlagsdaten<br>vorhanden                                                                              | Komplette Liste der Medikationen kann eingesehen werden.                                                                                                    |
| Komplette Liste der<br>Medikationen kann ein-<br>gesehen werden.                                                        | keine                                                                                                    | Komplette Liste der Medikationen kann eingesehen werden.                                                                                                    |
| Pumpe wird in System ge-<br>steckt an dem Vorschlags-<br>daten aktiv sind                                               | Vorschlagsdaten<br>vorhanden                                                                              | Komplette Liste der Medikationen kann eingesehen werden.                                                                                                    |
| Infundiert ein Medika-<br>ment, das bereits verord-<br>net wurde, aber die Rate<br>hat sich verändert.                  | Vorschlagsdaten<br>vorhanden                                                                              | Nur das Medikament, welches be-<br>reits an dieser Pumpe aktiv ist, wird<br>angezeigt. Keine Listenauswahl mög-<br>lich. Wird die Pumpe gestoppt und<br>über () die Therapie gelöscht, kann<br>die gesamte Liste an dieser Pumpe<br>editiert werden. |

#### Hinweiston für Vorschlagsdaten:

Über das Servicetool HiBaSeD ist es möglich, einen Hinweiston am System zu aktivieren, der beim Vorliegen von neuen Vorschlagsdaten bzw. noch nicht abgearbeiteten Vorschlagslisten vom System ausgelöst wird. Die Lautstärke des Hinweistons kann über die Lautstärkeeinstellung am SpaceCover comfort geregelt werden.

In der Grundeinstellung ist der Hinweiston deaktiviert.

# BARCODE LESER

An SpaceCom kann an den oberen USB Anschluss ein Barcode Leser Gerät angeschlossen werden. Über den Barcode Leser können Medikamenten und Patienteninformationen an Pumpen geschickt werden. Für die Diagnose ist eine spezielle Web-Seite hinterleqt (http://ip\_vonspacecom/barcodediag.htm).

Attention: die Daten die über Barcode eingelesen werden, müssen vor der Bestätigung durch an Anwender verifiziert werden. Um eine eindeutige Zuordnung zum Patienten zu gewähleisten, sollte auf dem Medikamentenlabel der Patientenname vermerkt sein.

# SERVICE

Das Space System ist alle 24 Monate einer Sicherheitstechnischen Kontrolle mit Eintrag in das Medizinproduktebuch zu unterziehen.

Die Sicherheitstechnischen Kontrollen dürfen nur von durch B.Braun geschulte Techniker oder technisches Personal der B.Braun Melsungen AG durchgeführt werden. Individuelle Absprachen berücksichtigen die spezifischen Bedingungen jeder Klinik.

Bei Bedarf kann ein komplettes Service-Handbuch zur Verfügung gestellt werden; allerdings nur in Verbindung mit einer technischen Schulung.

#### Serviceberatung:

Tel.: (0 56 61) 71-37 24 Fax: (0 56 61) 71-37 98

#### Hinweis:

Soll das Space System zum Einbau in vorhandene Wand- oder Deckenversorgungssysteme vorgesehen werden, stimmen Sie bitte die Zulässigkeit der Adaption mit dem Hersteller der Wand- oder Deckenversorgungssysteme ab.

Die Infusionspumpen Infusomat<sup>®</sup> Space und Infusomat<sup>®</sup> Space P und die Infusionsspritzenpumpe Perfusor<sup>®</sup> Space bedürfen alle 2 Jahre einer technischen Kontrolle mit Eintrag in das Medizinproduktebuch gemäß Checkliste.

Diese 2-jährige sicherheitstechnische Kontrolle sollte vom Service des Herstellers B. Braun Melsungen AG oder von durch B. Braun geschulten Technikern durchgeführt werden.

#### Verantwortlichkeit des Herstellers

Der Hersteller, Zusammenbauer, Errichter oder Einführer betrachtet sich nur dann für die Auswirkung auf die Sicherheit, Zuverlässigkeit und Leistung des Gerätes als verantwortlich, wenn ...

- ... Montage, Erweiterungen, Neueinstellungen, Änderungen oder Reparaturen durch von ihm ermächtigte Personen ausgeführt werden,
- ... die elektrische Installation des betreffenden Raumes den Anforderungen VDE 0100, 0107 bzw. IEC-Festlegungen entspricht,
- ... das Gerät in Übereinstimmung mit der Gebrauchsanweisung verwendet wird und die technischen Kontrollen regelmäßig durchgeführt werden.

Die CE-Kennzeichnung bestätigt die Übereinstimmung dieses Medizinproduktes mit der "Richtlinie des Rates über Medizinprodukte 93/42/EWG" vom 14.06.1993.

# GARANTIE

Auf jedes Space System leistet das Unternehmen B. Braun Melsungen AG 24 Monate Garantie ab Lieferdatum. Für Akkumulatoren gilt eine Garantiezeit von 12 Monaten.

Sie umfasst das Instandsetzen oder den Ersatz von schadhaften Teilen, sei es infolge von Kontruktions–, Fabrikations– oder Materialfehlern. Die Garantie erlischt, wenn der Besitzer oder Drittpersonen Änderungen oder Reparaturen am Gerät ausführen. Von der Garantie ausgenommen ist:

Beheben von Störungen, die auf Fehlmanipulationen, unsachgemäße Behandlung oder auf normale Abnutzung zurückzuführen sind.

Die Gebrauchsanweisung zum Space System kann auch über die Produktlebensdauer nachbestellt werden.

# 10.1 Wartung

Betrieb nur nach Gebrauchsanweisung.

Das Space System regelmäßig prüfen, reinigen und desinfizieren.

Auf Sauberkeit, Vollständigkeit und Beschädigungen prüfen.

Nur Original-Ersatzteile und -Zubehör verwenden.

Die Sicherheitstechnische Kontrolle des Space Systems mit allen angeschlossenen zusätzlichen Geräten (z. B. PC) muss alle 24 Monate durchgeführt werden.

# 10.2 Hygiene/Entsorgung

Das Space System mit milder Seifenlauge reinigen. Sprühdesinfektion nicht an den Netzanschlüssen benutzen.

Empfehlung: Desinfektionsmittel zur Wischdesinfektion von B. Braun (z. B. Meliseptol). Vor Betrieb mindestens 1 min ablüften lassen. Nicht in Geräteöffnungen (Öffnungen für erforderliche Kühlung, Netzeingang, Schnittstellen usw.) sprühen. Entsorgungs- und Hygienevorschriften beachten!

Entsorgung vor Ort nach länderspezifischen Bestimmungen. Altgeräte werden von B. Braun auf Anfrage zur Entsorgung zurückgenommen.

Die Steckverbinder (siehe Abb. 3.3 Systembuchse F 1-4) sind regelmäßig auf Verschmutzung (z. B. übergelaufene Flüssigkeit) zu überprüfen und ggf. zu reinigen. Aus Sicherheitsgründen muss das System während des Reinigungsvorganges vom Netz getrennt sein.

# 10.3 Akkumulatoren

Akku vor erstmaligem Betrieb laden.

Die mittlere Lebensdauer der Akkus beträgt etwa 3 Jahre.

Wiederaufladungszeit: Typ. 6 h.

Bei Netzausfall wird automatisch auf Akku umgeschaltet (wenn vorhanden).

Akkus müssen bei längerem Nichtgebrauch (Lagerung > 2 Wochen) geladen und aus dem Gerät genommen werden.

Werden die Akkus für längere Zeit gelagert, wird empfohlen diese mindestens halbjährlich aufzuladen.

Die Lebensdauer des Akkus verlängert sich, wenn er regelmäßig ganz entladen und wieder geladen wird. Siehe hierzu 5.1.5 Akkupflegeprogramm.

Akkumulatoren sind zu recyceln (Sondermüll).

# TECHNISCHE DATEN

# 11.1 B. Braun SpaceStation ohne B. Braun SpaceCom

| Gerätetyp                               | Ordnungs- und Kommunikationseinheit für                                      |
|-----------------------------------------|------------------------------------------------------------------------------|
|                                         | bis zu 4 Infusionspumpen                                                     |
| Klassifikation (gem. IEC/EN 60601-1)    | <ul> <li>defibrillationsgeschützt; Typ CF</li> <li>Schutzklasse I</li> </ul> |
| Klasse (gem. Richtlinie 93/42/EWG)      | llb                                                                          |
| Schutzart                               | IP 22 (Schutz gegen Tropfwasser)                                             |
| Netzteil                                | Primär: 100 240V 50/60Hz                                                     |
|                                         | 110V 0,6A / 220V 0,3A (Netzsicherung T2A)                                    |
|                                         | Sekundär: 12V DC / 35W (ohne Zwangs-                                         |
|                                         | lüftung)                                                                     |
|                                         | Einschaltdauer 100%                                                          |
| Externe Kleinspannung                   | 11 16V DC                                                                    |
|                                         | (über Anschlusskabel SP 12V)                                                 |
| Personalruf                             | max. 24V / 1A /24VA (Personalrufkabel SP)                                    |
|                                         | Polarität der Anschlüsse beliebig                                            |
|                                         | Beachtung der VDE0834                                                        |
| Gehäuseableitstrom (inkl. Kabel)        | eine Station sechs Stationen                                                 |
|                                         | ΝC < 35 μΑ ΝC < 110 μΑ                                                       |
|                                         | SFC < 70 μA SFC < 220 μA                                                     |
| Patientenableitstrom                    | < 1 µA durch Isolation am Anwendungsteil                                     |
| EMV                                     | gemäß EN 60601-1-2: 2001 +A1:2006 und                                        |
|                                         | EN 60601-2-24: 1998                                                          |
| NAW-Betrieb                             | E-Kennzeichnung nach Richtlinie                                              |
|                                         | 2009/19/EG(2004/104/EG)                                                      |
| Eingebaute Elektronik mit folgenden Fun | ktionen                                                                      |
| Sicherung der Pumpensteckplätze         | Versorgung der Steckplätze wird erst nach                                    |
|                                         | Einstecken der Pumpe eingeschaltet.                                          |
|                                         | Elektronische Sicherung 12V/1,8A                                             |
| Schnittstelle zum Daten-Interface       | zum optionalen Einbau eines SpaceCom                                         |
| Sicherung Cover                         | Versorgung wird erst nach Anbau des                                          |
|                                         | Cover eingeschaltet.                                                         |
|                                         | Elektronische Sicherung 12V/1,5A                                             |
| Konfiguration des SpaceStations         | Dynamische Erkennung der FM Konfigura-                                       |
|                                         | tion und automatische Zusammenschalten                                       |
|                                         | der SpaceStations                                                            |
| Vergabe der Pumpenadressen              | Anhand der Pumpensteckplätze wird jeder                                      |
|                                         | Pumpe dynamisch eine Adresse zur Kom-                                        |
|                                         | munikation vergeben                                                          |

| Schnittstellen                         |                                                               |
|----------------------------------------|---------------------------------------------------------------|
| Netzspannungseingang                   | Kaltgerätebuchse für Standardnetzkabel                        |
| Netzspannungsausgang                   | Kaltgerätestecker zur Spannungsversor-                        |
|                                        | gung der nächsten SpaceStation                                |
| Pumpensteckplätze                      | 4 Pumpensteckplätze (F2AF2D) zum                              |
|                                        | Anschluss Infusomat <sup>®</sup> /Perfusor <sup>®</sup> Space |
| Verbindung zwischen Modulen            | Kopplung mehrerer SpaceStation über die                       |
| -                                      | Stecker F3 und F4                                             |
| Verbindung zur Pheripherie             | Anschluss von Zubehör                                         |
|                                        | PCA-Taster SP                                                 |
|                                        | Personalruf-Kabel SP                                          |
|                                        | Anschlusskabel SP 12V                                         |
|                                        | Schnittstellenkabel SP                                        |
|                                        | über Stecker F3                                               |
| Betriebsbedingungen                    |                                                               |
| Relative Luftfeuchte                   | 30% 90%, ohne Kondensation                                    |
| Temperatur                             | 5°C 40°C                                                      |
| Atm. Luftdruck                         | 500mbar 1060mbar                                              |
| Lagerbedingungen                       |                                                               |
| Relative Luftfeuchte                   | 20% 90%, ohne Kondensation                                    |
| Temperatur                             | -20°C 55°C                                                    |
| Atm. Luftdruck                         | 500mbar 1060mabr                                              |
| Gewicht (ohne Cover, mit Stativklemme) | 3,6 kg                                                        |
| Maße B x H x T (ohne Cover)            | 290 x 327 x 160 mm                                            |
| Maße B x H x T (mit Cover)             | 290 x 364 x 160 mm                                            |

# 11.2 B. Braun SpaceStation mit B. Braun SpaceCom

Wie B. Braun SpaceStation ohne B. Braun SpaceCom mit folgenden Änderungen.

| Nennspannungen               | Primär: 100 240V 50/60Hz<br>110V 0,6A / 220V 0,3A (Netzsicherung T2A)<br>Sekundär: 12V DC / 42W (mit Zwangs-<br>lüftung)<br>Einschaltdauer 100% |
|------------------------------|----------------------------------------------------------------------------------------------------|
| Temperaturgesteuerten Lüfter | Lüfter schaltet bei ca. 55°C Innen-<br>temperatur zu                                                                                            |
| Eingebautes SpaceCom         | I                                                                                                    |
| Leistungsaufnahme            | Bei 12 V 5-7,3 W je nach Ausstattung<br>(WLAN, Barcodeleser) ohne Akkuladung<br>(ca. 3W Akkuladung)                                             |
| Galvanische Trennung         | Externe Schnittstellen haben eine galvani-<br>sche Trennung von 1,5kV zur SpaceStation                                                          |
| EMV                          | gemäß EN 60601-1-2:2001+A1:2006 und<br>EN 60601-2-24:1998                                                                                       |

| Interne Schnittstellen | Anschluss für Akkupack                   |
|------------------------|------------------------------------------|
|                        | Anschluss an Elektronik der SpaceStation |
|                        | mit Schnittstelle zu den Pumpen          |
| Externe Schnittstellen | USB-Master (USB 2.0) für WLAN-interface  |
|                        | 2x (1x normal, 1x low-power (USB 2.0))   |

Optionaler Akku, dient zur Stromversorgung

| 100 | SpageCom | hai | Notroucfoll/Tronchort |
|-----|----------|-----|-----------------------|
| VOI | SpaceCom | Uer | Netzausian/ fransport |
|     |          |     |                       |

| Åkkutyp      | <br>NiMH-Akkupack |
|--------------|-------------------|
| Akkulaufzeit | ca. 1,5 Stunden   |
| Ladezeit     | ca. 6 Stunden     |

# 11.3 B. Braun SpaceCover comfort

| Säulenabschluss der SpaceStation          | Deckt Netzspannungsausgang der dar-<br>unterliegenden SpaceStation ab<br>Ermöglicht das komfortable Tragen einer<br>SpaceStation<br>Dient zur zentralen Alarmgabe einer Space<br>Station<br>Dient zur Spannungsversorgung einer<br>SpaceStation bei Stromausfall/Transport |
|-------------------------------------------|----------------------------------------------------------------------------------------------------|
| Eingebaute Elektronik                     |                                                                                                    |
| Leistungsaufnahme                         | Bei 12V ca. 0,5W ohne Akkuladung                                                                                                    |
|                                           | (ca. 3 W Akkuladung)                                                                                                    |
| Lautsprecher                              | Zur zentralen akustischen Alarmgabe für                                                                                                    |
|                                           | SpaceStation                                                                                                    |
| LED-Leuchtfelder                          | Zur zentralen optischen Statusanzeige der                                                                                                    |
|                                           | SpaceStation                                                                                                    |
| Anzeige- und Bedieneinheit                | Anzeige Akkustatus SpaceCover comfort                                                                                                    |
|                                           | Anzeige Akkustatus SpaceCom                                                                                                    |
|                                           | Anzeige Betriebsart Akku-/Netzbetrieb                                                                                                    |
|                                           | An-/Abschalten der SpaceStation im                                                                                                    |
|                                           | Akkubetrieb                                                                                                    |
|                                           | Fehleranzeige                                                                                                    |
|                                           | Auslösung Akkupflege                                                                                                    |
| Interne Schnittstellen                    | Schnittstelle zum Akku                                                                                                    |
|                                           | Schnittstelle zur Anzeige- und Bedienein-                                                                                                    |
|                                           | heit                                                                                                    |
| Externe Schnittstellen                    | Schnittstelle zur SpaceStation                                                                                                    |
| Optionaler Akku, dient zur Stromversorgur | ng                                                                                                    |
| des SpaceStations bei Netzausfall/Iranspo | rt                                                                                                    |
| Akkutyp                                   | NiMH-Akkupack                                                                                                    |
| Akkulaufzeit                              | ca. 1,5 Stunden mit SpaceCom                                                                                                    |
|                                           | ca. 10 Stunden ohne SpaceCom                                                                                                    |

| Ladezeit       | ca. 6 Stunden     |
|----------------|-------------------|
| Gewicht        | 0,9 kg            |
| Maße B x H x T | 261 x 82 x 160 mm |

# 11.4 B. Braun SpaceCover standard

| Säulenabschluss des SpaceStation | Deckt Netzspannungsausgang der<br>darunterliegenden SpaceStation ab<br>Ermöglicht das komfortable Tragen einer |
|----------------------------------|----------------------------------------------------------------------------------------------------|
|                                  | SpaceStation                                                                                                   |
| Gewicht                          | 0,6 kg                                                                                                    |
| Maße B x H x T                   | 261 x 82 x 160 mm                                                                                              |

| B. Braun SpaceStation                          | 40 |
|------------------------------------------------|----|
| B. Braun Perfusor <sup>®</sup> Space           | 30 |
| B. Braun Infusomat <sup>®</sup> Space          | 50 |
| B. Braun SpaceControl                          | 90 |
| B. Braun SpaceCom                              | 60 |
| B. Braun Space SGC module                      | 84 |
| B. Braun SpaceCover standard                   | 47 |
| B. Braun SpaceCover comfort                    | 45 |
| B. Braun SpaceStation mit SpaceCom integriert  | 42 |
|                                                |    |
| Empfohlenes Zubehör für B. Braun SpaceStation: |    |
| fm mobil                                       | 06 |
| Akku-Pack SP (NiMH)                            | 80 |
| PCA-Taster SP                                  | 90 |
| Verbindungskabel für SpaceStation 60 cm871 32  | 10 |
| Verbindungskabel für SpaceStation 120 cm871 32 | 15 |
| Verbindungskabel für SpaceStation 10m871 33    | 15 |
| Verbindungskabel für SpaceStation 15m871 34    | 15 |
|                                                |    |
| Anschlusskabel SP 12V871 323                   | 31 |
| Personalrufkabel SP                            | 32 |
|                                                |    |
| Empfohlenes Zubehör für B. Braun SpaceCom      |    |
| Akku-Pack SP (NiMH)                            | 80 |
| RS232 Cross-Over Kabel SP                      | 37 |
| RS232 Connector converter SP871 323            | 38 |
| WLAN USB Stick for SpaceCom (802.11 b/g/n)     | 85 |

# BBRAUN

Hersteller B. Braun Melsungen AG 34209 Melsungen Germany

Tel +49 (0) 56 61 71-0

38917300 • Zeichnungs-Nr. M690700100F04 f Gedruckt auf 100 % chlorfrei gebleichtem Zellstoff 0112 • Stand der Informationen: Januar 2012 B. Braun Melsungen AG Sparte Hospital Care

34209 Melsungen Germany

Tel +49 (0) 56 61 71-0 Fax +49 (0) 56 61 71-20 44

www.bbraun.de